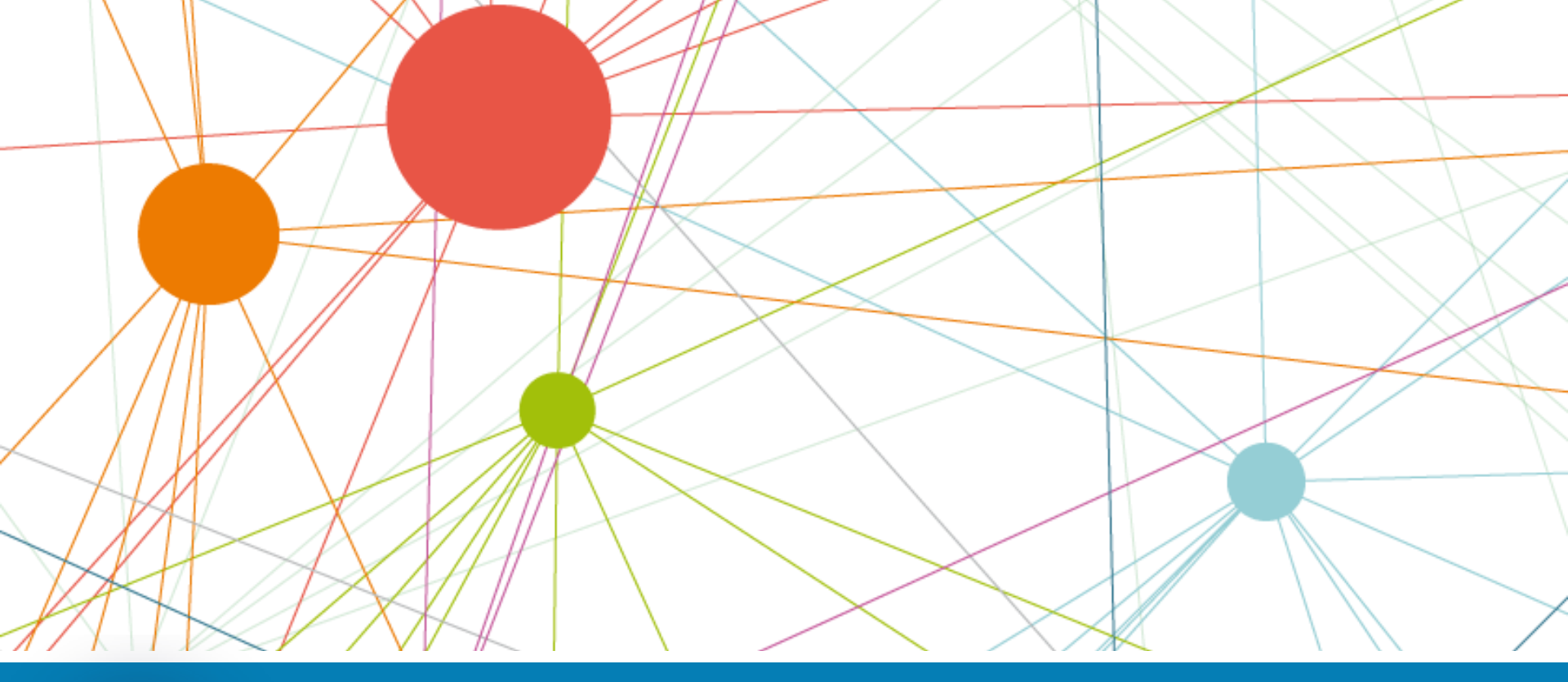

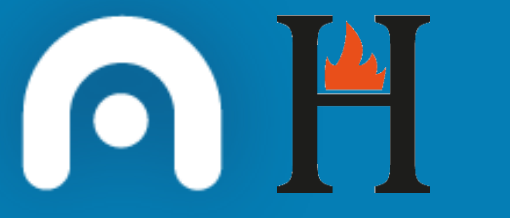

Decreto 57/2016

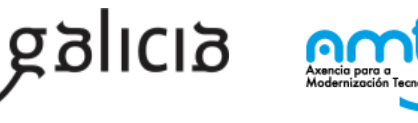

JU

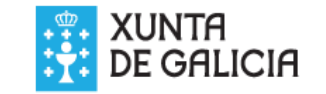

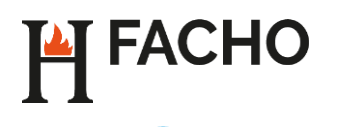

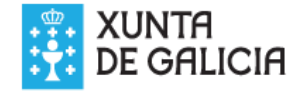

Para executar a folla de calculo que permite calcular a clasificación por puntos seguir os seguintes pasos:

Abrir o ficheiro CLASIFIC HOTELES POR PUNTOS.ods

Cando se abra o ficheiro aparecerá unha advertencia de seguridade de OpenOffice que indica que o ficheiro conten macros

| OpenOf | fice 4.1.1                                                                                                    |
|--------|----------------------------------------------------------------------------------------------------|
| Â      | Este documento contiene macros.                                                                                                    |
| -      | Las macros pueden contener virus. La ejecución de macros se ha desactivado debido<br>a la configuración actual de seguridad en Herramientas - Opciones - OpenOffice -<br>Seguridad. |
|        | Por lo expuesto, algunas funciones puede que no estén disponibles.                                                                                                    |
|        | Aceptar                                                                                                    |

Pulsar en "Aceptar" para empezar a traballar coa folla de calculo.

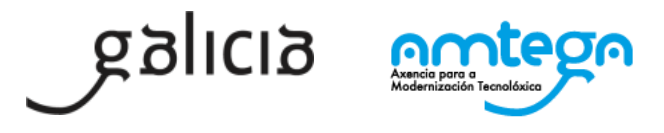

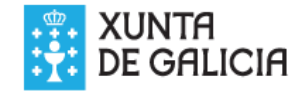

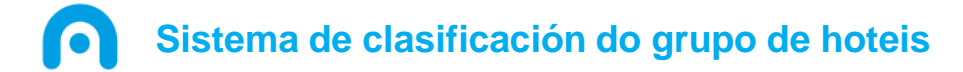

FACHO

Ir á opción do menú Herramientas/Opciones

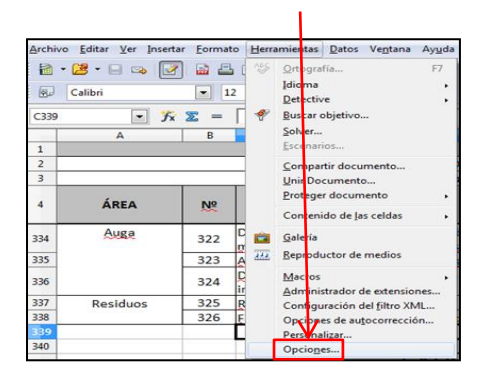

Na seguinte ventana onde debemos seleccionar Seguridad

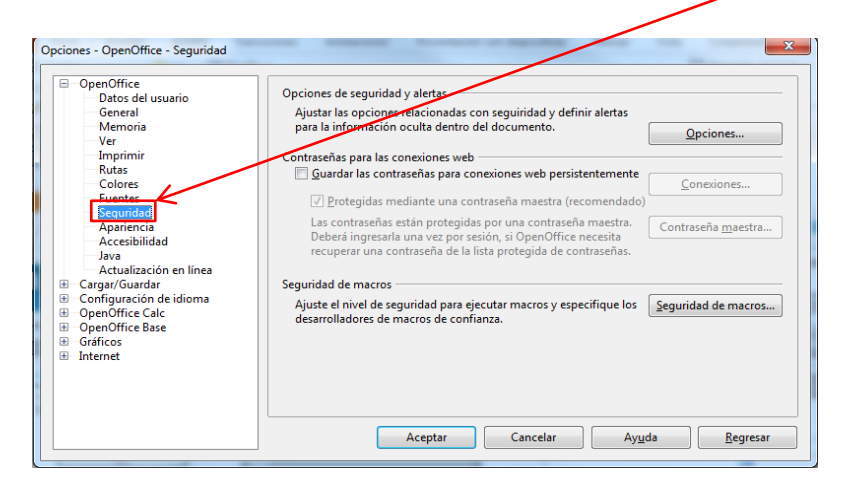

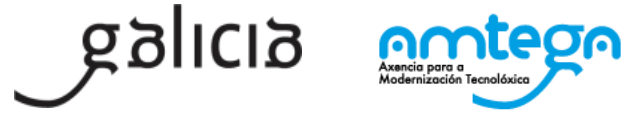

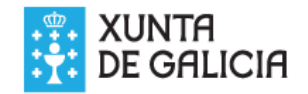

FACHO

galicia

Para rematar pulsamos o botón Seguridad de macro...

| <ul> <li>OpenOffice</li> <li>Datos del usuario</li> </ul>                                                                                                    | Opciones de seguridad y alertas                                                                                                    |
|----------------------------------------------------------------------------------------------------|----------------------------------------------------------------------------------------------------|
| General<br>Memoria<br>Ver                                                                                                    | Ajustar las opciones relacionadas con seguiridad y definir alertas<br>para la información oculta dentro del documento.                                                                                                    |
| Imprimir<br>Rutas<br>Colores<br>Fuentes<br>Seguridad<br>Apariencia<br>Accesibilidad<br>Java                                                                        | Contraseñas para las conexiones web<br>Guardar las contraseñas para conexiones web persistentemente<br>Protegidas mediante una contraseña maestra (recomendado)<br>Las contraseñas están protegidas por una contraseña maestra.<br>Deberá ingresaria una vez por sesión, si OpenOffice necesita<br>recuperar una contraseña de la lista protegida de contraseñas. |
| Carque/Guardar<br>Carque/Guardar<br>Configuración de idioma<br>Configuración de idioma<br>ConpenOffice Calc<br>OpenOffice Base<br>Goráficos<br>Frances<br>Internet | Seguridad de macros — Ajuste el nivel de seguridad para ejecutar macros y especifique los Seguridad de macro desarrolladores de macros de confianza.                                                                                                    |

E abrirase a fiestra onde establecer o nivel de seguridade a Baixo marcando o check Bajo (no recomendado)

| Nivel de segu                  | ridad Orígenes de confianza                                                                                                    |
|--------------------------------|----------------------------------------------------------------------------------------------------|
| Muya<br>© Sólo se<br>demás     | to.<br>; pueden ejecutar las macros de ubicaciones de confianza. Todas las<br>macros, tanto si están firmadas como si no, están deshabilitadas.                   |
| Alto.<br>Sólo se<br>macro      | : pueden ejecutar las macros firmadas de orígenes de confianza. Las<br>s in firmar están deshabilitadas.                                                          |
| i<br>© <u>M</u> edio<br>Confir | mación antes de ejecutar macros de orígenes que no son de confianza.                                                                                              |
| <u>B</u> ajo (r                | o recomendado).<br>cros se ejecutan sin ninguna clase de confirmación. Utilice esta opción<br>está seguro de que todos los documentos que se abrirán son seguros. |
|                                | Aceptar Cancelar Ayuda <u>R</u> establ                                                                                                    |

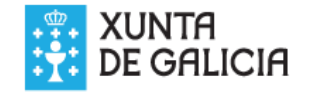

Para finalizar pulsamos o botón Aceptar

ACHO

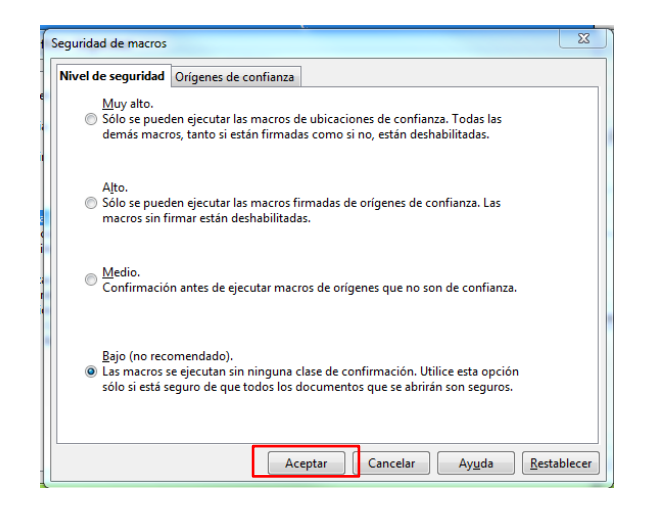

Para que os cambios teñan efecto temos que pechar a folla de calculo e volver abrila.

Recoméndase unha vez finalizada realizado o proceso de clasificación e unha vez xerado o fichero PDF usando o botón Exportar a PDF repetir os pasos descritos nas páxinas 3, 4 e 5 para volver ao nivel de seguridade a Alto.

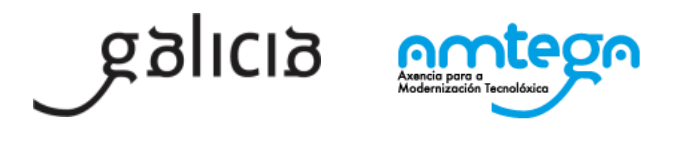

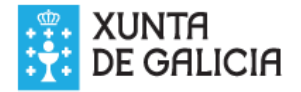

Unha vez aceptado a mensaxe abrirase a folla de calculo con todos os criterios puntuables para cada unha das categorías:

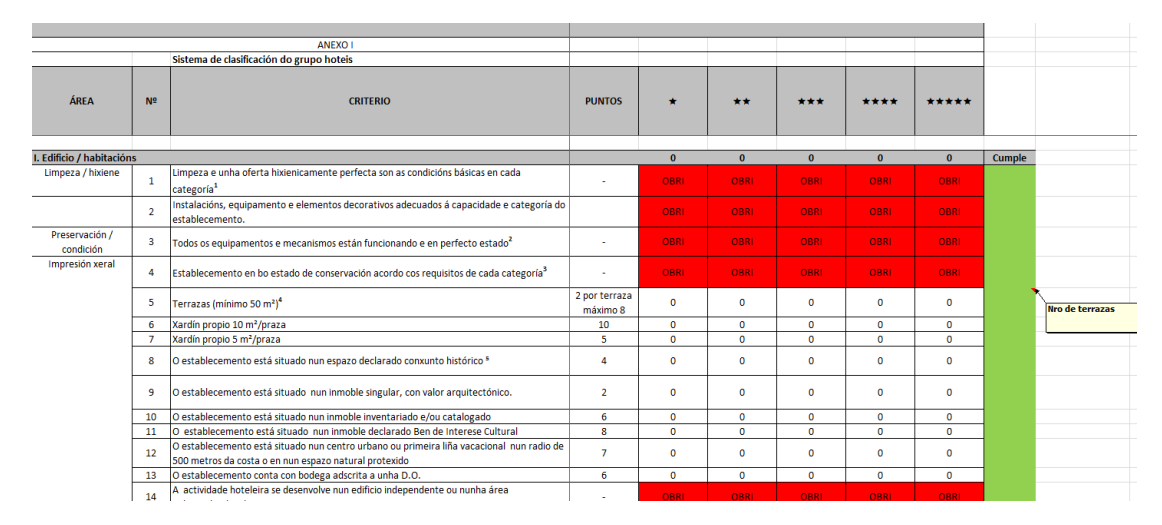

Os criterios definidos no decreto poden ser puntuables ou obrigatorios. A obrigatoriedade variará en función da categoría (en fondo vermello resáltanse todos os criterios que son obrigatorios para cada unha das categorías).

Para calcular a categoría e cualificación do hotel simplemente será necesario indicar na columna "Cumpre" (celas resaltadas con fondo verde) se cumpre o criterio ou no caso de que os puntos dependan dunha cantidade informar dita cantidade (naqueles casos que os puntos dependen dunha cantidade móstrase un comentario coa información que se debe introducir por exemplo nro de terrazas, nro de habitacións, ...). Ademais se o criterio é obrigatorio cando se seleccione que se cumpre deixará de estar resaltado con fondo vermello para que dunha forma sinxela sexa posible identificar os criterios

odrigatorios que non se cumpren para unha determinada categoría.

odernización Tecnolóxico

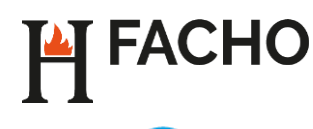

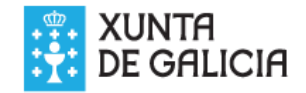

As columnas contidas na folla de calculo son:

Área: Columna de só lectura por que agrupa aos criterios puntuables. As agrupacións definidas son:

Edificio/habitación Instalación/equipamiento Servicios Ocio Oferta Servicios/reunión Ambiente/energia

Nº: Columna de só lectura co número de criterio.

Criterio: Columna de só lectura coa descrición breve do criterio.

**Puntos**: Columna de só lectura onde se indican o puntos que se poden obter se se cumpre devandito criterio ou a puntuación máxima que se pode obter.

**Cumple:** Columna onde se indica se se cumpre ou non co criterio contestado "Si" ou "No" ou no caso de que o criterio sexa valorable en función da cantidade introducindo o número . Para aqueles campos que son valorables en función da cantidade atópase activada a casa comentario que nos mostra unha descrición breve do valor esperado.

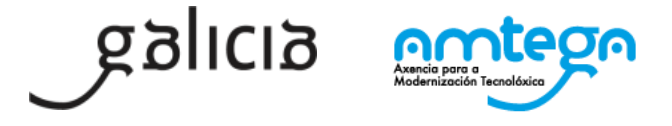

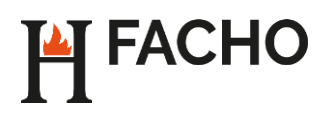

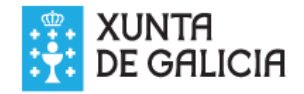

8

#### Sistema de clasificación do grupo de hoteis

| 214 | Interius especiais (cellacos,)                                                       | ,     | U | U | U | U    | U    |                              |
|-----|--------------------------------------------------------------------------------------|-------|---|---|---|------|------|------------------------------|
| 215 | Menú infantil                                                                        | 6     | 0 | 0 | 0 | 0    | 0    | Nro de idiomas do persoal do |
| 216 | O persoal do servizo de comedor ou restaurante deberá dominar, ademais de castelán e | _     | 0 | 0 | 0 | OBBI | 000  | / comedor                    |
| 210 | galego, outro idioma estranxeiro                                                     | 5     | U | U | U | UBRI | UBRI |                              |
|     | <b></b> ,, ,, , , , , , , , , , , , , , , ,                                          | 5 por |   |   |   |      |      |                              |

#### Cando na casilla cumpre seleccionemos"Si"

| 214 | Menús especiais (celíacos,)                                                          | 7 | 0 | 0 | 0 | 0    | 0    |    |                              |
|-----|--------------------------------------------------------------------------------------|---|---|---|---|------|------|----|------------------------------|
| 215 | Menú infantil                                                                        | 6 | 0 | 0 | 0 | 0    | 0    |    | Nro de idiomas do persoal do |
| 216 | O persoal do servizo de comedor ou restaurante deberá dominar, ademais de castelán e | 5 | 5 | 5 | 5 | OBBI | OBRI | Si | / comedor                    |
| 210 | galego, outro idioma estranxeiro                                                     | 5 | 5 | 5 | 5 | OBRI | OBM  | 31 | ×                            |

Observamos que automaticamente se nos enche con 5 puntos a puntuación para as categorías  $\bigstar$ ,  $\bigstar \bigstar$ ,  $\bigstar \bigstar \bigstar$  e cambia a cor para as categorías  $\bigstar \bigstar \bigstar \bigstar \bigstar \bigstar \bigstar \bigstar \bigstar \Rightarrow$  para indicar que se cumpre co devandito criterio obrigatorio.

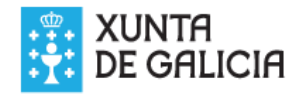

Existen algúns criterios que son excluíntes e que de forma automática son controlados. A continuación explícanse dous deles.

#### • Xardín propio

ACHO

Se o noso xardín é de máis de 10 m<sup>2</sup>/praza debemos seleccionar na columna cumpre o valor "Si" para os dous criterios pero a folla de calculo só daranos a puntuación no criterio de Xardín 10 m<sup>2</sup>/praza debido a que son excluíntes.

| 6 | Xardín propio 10 m²/praza | 10 | 10 | 10 | 10 | 10 | 10 | Si |
|---|---------------------------|----|----|----|----|----|----|----|
| 7 | Xardín propio 5 m²/praza  | 5  | 0  | 0  | 0  | 0  | 0  | Si |

Ou tamén é posible non contestar o criterio Xardín 5 m<sup>2</sup>/praza e informar unicamente que se cumpre o criterio Xardín 10 m<sup>2</sup>/praza seleccionando na columna cumpre o valor "Si"

| 6 | Xardín propio 10 m²/praza | 10 | 10 | 10 | 10 | 10 | 10 | Si |
|---|---------------------------|----|----|----|----|----|----|----|
| 7 | Xardín propio 5 m²/praza  | 5  | 0  | 0  | 0  | 0  | 0  |    |

En ambos os casos a puntuación que asignará a folla de calculo son 10 puntos.

#### • Tamaño habitación

Neste caso os criterios 25 ao 30 son excluíntes e algúns obrigatorios en función da categoría

| L  |                                                          |    |      |      |      |      |      |
|----|----------------------------------------------------------|----|------|------|------|------|------|
| 25 | Tamaño da habitación individual (baño incluído) ≥10,5m²  | -  | OBRI | OBRI | OBRI | OBRI | OBRI |
| 26 | Tamaño da habitación individual (baño incluído) ≥11m²    | 15 | 0    | OBRI | OBRI | OBRI | OBRI |
| 27 | Tamaño da habitación individual (baño incluído) ≥ 12m²   | 20 | 0    | 0    | OBRI | OBRI | OBRI |
| 28 | Tamaño da habitación individual (baño incluído) ≥ 13,5m² | 25 | 0    | 0    | 0    | OBRI | OBRI |
| 29 | Tamaño da habitación individual (baño incluído) ≥ 15m²   | 30 | 0    | 0    | 0    | 0    | OBRI |
| 30 | Tamaño da habitación individual (baño incluído) ≥ 16,5m² | 35 | 0    | 0    | 0    | 0    | 0    |

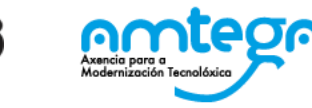

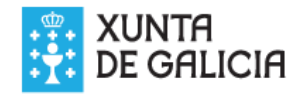

Do mesmo xeito que no caso anterior se por exemplo as habitacións individuais (baño incluído) son de 16 m2 podemos seleccionar que cumprimos os criterios 25, 26, 27, 28 e 29 e non cumprimos o 30

| 25 | Tamaño da habitación individual (baño incluído) ≥10,5m²  | -  | OBRI | OBRI | OBRI | OBRI | OBRI | Si |
|----|----------------------------------------------------------|----|------|------|------|------|------|----|
| 26 | Tamaño da habitación individual (baño incluído) ≥11m²    | 15 | 0    | OBRI | OBRI | OBRI | OBRI | Si |
| 27 | Tamaño da habitación individual (baño incluído) ≥ 12m²   | 20 | 0    | 0    | OBRI | OBRI | OBRI | Si |
| 28 | Tamaño da habitación individual (baño incluído) ≥ 13,5m² | 25 | 0    | 0    | 0    | OBRI | OBRI | Si |
| 29 | Tamaño da habitación individual (baño incluído) ≥ 15m²   | 30 | 30   | 30   | 30   | 30   | OBRI | Si |
| 30 | Tamaño da habitación individual (baño incluído) ≥ 16,5m² | 35 | 0    | 0    | 0    | 0    | 0    | No |

E a folla de calculo indicará que cumprimos todos os criterios obrigatorios e daranos 30 puntos por ter habitacións individuais (baño incluído) > 15 m<sup>2</sup>

pero non nos dará os 15, 20 ou 25 puntos correspondentes ás preguntas anteriores ao ser excluíntes.

Tamén poderiamos informar que unicamente que cumprimos o criterio habitacións individuais (baño incluído) > 15  $m^2$ 

| 25 | Tamaño da habitación individual (baño incluído) ≥10,5m²  | -  | OBRI | OBRI | OBRI | OBRI | OBRI |    |
|----|----------------------------------------------------------|----|------|------|------|------|------|----|
| 26 | Tamaño da habitación individual (baño incluído) ≥11m²    | 15 | 0    | OBRI | OBRI | OBRI | OBRI |    |
| 27 | Tamaño da habitación individual (baño incluído) ≥ 12m²   | 20 | 0    | 0    | OBRI | OBRI | OBRI |    |
| 28 | Tamaño da habitación individual (baño incluído) ≥ 13,5m² | 25 | 0    | 0    | 0    | OBRI | OBRI |    |
| 29 | Tamaño da habitación individual (baño incluído) ≥ 15m²   | 30 | 30   | 30   | 30   | 30   | OBRI | Si |
| 30 | Tamaño da habitación individual (baño incluído) ≥ 16,5m² | 35 | 0    | 0    | 0    | 0    | 0    | No |

Neste caso a folla de calculo indicará que cumprimos todos os criterios obrigatorios das preguntas 25, 26, 27 e 28 e daranos 30 puntos por ter habitacións individuais (baño incluído) > 15 m<sup>2</sup> pero non nos dará os 15, 20 ou 25 punto correspondentes ás preguntas anteriores ao ser excluínte.

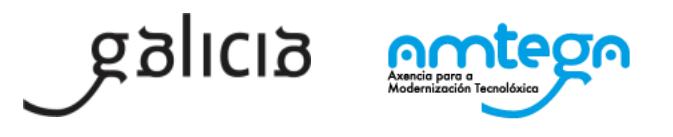

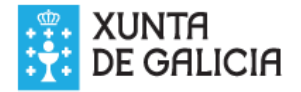

ACHO

Por último, ao final da folla de calculo existe un resumo coa seguinte información para cada unha das categorías:

| Exportar a PDF                             | *             | **            | ***           | ****          | ****          |
|--------------------------------------------|---------------|---------------|---------------|---------------|---------------|
| Puntuación mínima                          | 135           | 236           | 355           | 471           | 673           |
| Puntuación mínima cualificación "Superior" | 218           | 352           | 521           | 736           | 823           |
| № criterios Obrigatorios                   | 69            | 72            | 94            | 113           | 127           |
| Puntuación obtida                          | 0             | 0             | 0             | 0             | 0             |
| Cumpre todos los criterios mínimos         | No            | No            | No            | No            | No            |
|                                            | No cumple los | No cumple los | No cumple los | No cumple los | No cumple los |
| Puede solicitar                            | criterios     | criterios     | criterios     | criterios     | criterios     |
|                                            | mínimos       | mínimos       | mínimos       | mínimos       | mínimos       |

Puntuación mínima: Campo informativo coa puntuación mínima para acceder a cada categoría.

**Puntuación mínima cualificación "Superior":** Campo informativo coa puntuación mínima necesaria para poder acceder á cualificación superior.

**Nº de criterios obrigatorios:** Campo informativo co número de criterios obrigatorios definidos para esa categoría.

**Puntuación obtida:** Campo calculado automaticamente pola folla de calculo coa puntuación obtida unha vez informados os criterios que cumpre respondendo Se ou non ou informando da cantidade na columna Cumpre.

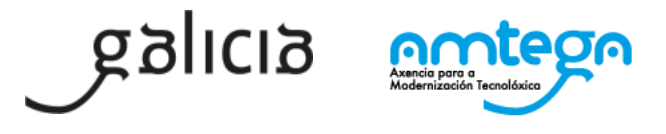

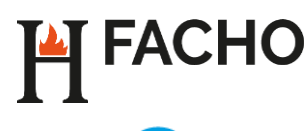

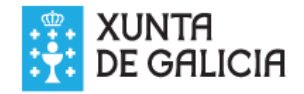

**Cumpre todos os criterios mínimos:** Campo calculado automaticamente pola folla de calculo que indica se se cumpren ou non todos os criterios obrigatorios para esa categoría unha vez informados os criterios que cumpre respondendo Se ou non ou informando da cantidade na columna Cumpre.

**Pode solicitar:** Campo calculado automaticamente pola folla de calculo onde indica se se pode solicitar dita categoría ou dita categoría e a cualificación Superior.

Por último, existe o botón **Exportar a PDF** que nos xera un documento, na mesma ruta na que gardásemos a folla de calculo, en formato pdf con toda a información recollida na folla de calculo e que se debe achegar á declaración responsable que se tramite con Axéncia Turismo de Galicia.

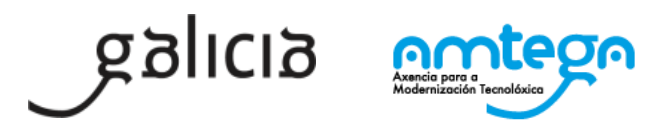